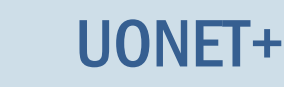

## Jak dokumentować lekcje oddziału w sytuacji, gdy jedna grupa uczniów przebywa na wycieczce, a druga uczęszcza do szkoły?

Jeśli z powodu wycieczki uczniowie oddziału zostali podzieleni na dwie grupy, tj. tych, którzy uczestniczą w wycieczce oraz tych, którzy nie uczestniczą w wycieczce, to warto taki podział na grupy zdefiniować w dzienniku oddziału i przypisać każdego ucznia do odpowiedniej grupy. Wówczas możliwe będzie dokumentowanie zajęć każdej grupy oddzielnie.

# Określanie przynależności uczniów oddziału do grup związanych z uczestnictwem w wycieczce

Aby wychowawca mógł przypisać uczniów do grup związanych z uczestnictwem w wycieczce, administrator musi takie podziały zdefiniować w słowniku **Rodzaje grup**.

| Organizacja szkoły <mark>Słowniki</mark> Konfi | guracja Pomoc                                                                                                    |        | Zimorodek Tomasz [TZ]                 |
|------------------------------------------------|----------------------------------------------------------------------------------------------------|--------|---------------------------------------|
|                                                |                                                                                                    |        | 💼 Wyloguj                             |
|                                                |                                                                                                    |        | 🔥 Start                               |
| Słowniki Jednostki Zakłady                     |                                                                                                    |        |                                       |
|                                                |                                                                                                    |        |                                       |
| Rodzaje grup                                   | 🕂 Dodaj kryterium                                                                                                    |        |                                       |
| E Spacialności                                 | Kryterium/rodzaje grup                                                                                                    | Skrót  | Aktywność 💡                           |
| Specjalności w obrabia zawodu, s               |                                                                                                    |        | Pran                                  |
| Wartości znaków + - =                          | Anticipation of the second second |        | e e                                   |
| Tvny wnisów frekwencij                         | 💉 🕂 🗅 🧰 Wychowanie fizyczne                                                                                                    |        | 12Y                                   |
| Kategorie uwag                                 | 🕐 🕂 🖌 📇 Języki obce                                                                                                    |        | get i                                 |
| Kategorie kolumn ocen                          | 💉 🗎 Języki obce gr.1                                                                                                    | J01    | Tak                                   |
| Rodzaje osjagnjeć                              | 💉 🗎 Języki obce gr.2                                                                                                    | J02    | Tak                                   |
| Pory lekcji                                    | 💉 🕂 🖌 🗁 Informatyka                                                                                                    |        | E E E E E E E E E E E E E E E E E E E |
| 🖺 Sale                                         | 💉 📄 Informatyka gr.1                                                                                                    | INF1   | Tak                                   |
| Egzaminy zewnetrzne                            | 💉 📓 Informatyka gr.2                                                                                                    | INF2   | Tak                                   |
| 🖺 Kwalifikacje zawodowe                        | 💉 🕂 🖌 🚰 Przedmioty zawodowe                                                                                                    |        |                                       |
| 🗎 Dysfunkcje                                   | Przedmioty zawodowe gr.1                                                                                                    | ZAW1   | Tak                                   |
| 🗎 Dane własne                                  | Przedmioty zawodowe gr.2                                                                                                    | ZAW2   | Tak                                   |
| Dokumenty                                      | 💉 🕂 🖌 Zajęcia dodatkowe                                                                                                    |        |                                       |
| 📲 Typy czynności w dzienniku zajęć             | Zaj. dodatkowe - uczestniczy                                                                                                    | ZDU    | Tak                                   |
| 🔚 Typy zorganizowanych form pomo               | 🖍 🕂 🖉 Wycieczka                                                                                                    |        |                                       |
|                                                | Vycieczka - uczestniczy                                                                                                    | WYC_U  | Tak                                   |
|                                                | Vycieczka - nie uczestniczy                                                                                                    | WYC_NU | Tak                                   |
|                                                |                                                                                                    |        |                                       |
|                                                |                                                                                                    |        |                                       |
| +                                              |                                                                                                    |        |                                       |

- 1. Zaloguj się do systemu UONET+ jako wychowawca oddziału i uruchom moduł Dziennik.
- 2. Przejdź do widoku Dziennik/ Dziennik oddziału i w drzewie danych wybierz swój oddział
- 3. Przejdź na stronę Grupy.
- 4. Jeśli w tabeli nie ma grup dotyczących wycieczki, to kliknij przycisk Zmień listę grup.

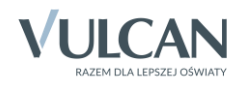

| Dziennik Dziennik zajęć innych Wydruki i zestawienia Pomoc                                     | zziennik Dziennik zajęć innych Wydruki i zestawienia Pomoc Drozdoń Lesław (U |          |         |      |            |       |      |      |          |      |      |       |      |       | aw [LD] |      |       |      |        |       |      |      |       |        |   |
|------------------------------------------------------------------------------------------------|------------------------------------------------------------------------------|----------|---------|------|------------|-------|------|------|----------|------|------|-------|------|-------|---------|------|-------|------|--------|-------|------|------|-------|--------|---|
| 📼 🚺 pm 🕰 🔯                                                                                     | 📝 🔒                                                                          |          |         |      |            |       |      |      |          |      |      |       |      |       |         |      |       |      |        |       |      |      | ê     | Nylogu | i |
|                                                                                                | 1 <u>5</u>                                                                   |          |         |      |            |       |      |      |          |      |      |       |      |       |         |      |       |      |        |       |      |      |       | Start  |   |
| Lekcja Dziennik Rozkłady Rejestr Rejestr kontroli i<br>oddziału materiału obserwacji dziennika | Arkusze Dostęp<br>ocen mobilny                                               |          |         |      |            |       |      |      |          |      |      |       |      |       |         |      |       |      |        |       |      |      |       |        |   |
| 2016/2017 Kanada Pane dziennika                                                                |                                                                              |          |         | _    |            |       |      |      |          |      |      |       |      |       |         |      |       |      |        |       |      |      |       |        | 6 |
| 1 (g (G-50)                                                                                    | Zmień przynależność 🍼 Z                                                      | Zmień li | istę gr | up   |            |       |      |      |          |      |      |       |      |       |         |      |       |      |        |       |      |      |       |        |   |
| B Costawienia dziennika                                                                        |                                                                              |          |         |      |            |       |      |      |          |      |      |       |      |       |         |      |       |      |        |       |      |      |       |        |   |
| ⇒ Log (G-50) >>> Uczniowie                                                                     |                                                                              |          | E       |      |            |       |      |      |          |      |      |       |      |       |         |      |       |      |        |       |      |      |       |        |   |
| B Cg (G-50) Przedmioty i nauczyciele                                                           |                                                                              |          | nili    |      | ga         |       |      |      |          |      |      |       |      |       |         |      |       |      |        |       | g    |      |       |        |   |
| B ag (G-50) Programy nauczania                                                                 |                                                                              |          | ksk     |      | μ¥.        |       | ai a |      |          |      |      |       |      |       |         | -    |       |      |        | _     | Ani  |      | 10    |        |   |
| # 🛅 3bg (G-50) → Grupy                                                                         |                                                                              | ej:      | M       | dra  | eline      |       | Kan  |      | an a     | fire | _    | wa    | zyna |       |         | acie |       | ~    |        | nika  | udia | 0    | Raf   | 5      |   |
| Lo-50)      Vczniowie i przedmioty                                                             |                                                                              | atry     | gcb     | Sar  | E.         | Pioti | eata | Å.   | faile    | na h | nlin | zyk E | atar | atali | Jan     | el M | lia   | atry | t,     | a Mo  | K Kl | i Ka | awic  | Ane    |   |
| 🗉 🧰 1b (LO-50) >> Dyżurni                                                                      |                                                                              | ak P     | Ski K   | vska | The second | ina   | ka B | wska | 5        | Kall | k Pa | ieja  | ž    | N 25  | ński    | Dani | ka Ji | SkiP | 2<br>Z | wsk   | ľ    | Iswo | Å.    | vska   |   |
| 2a (LO-50)     Dodatkowe informacie                                                            |                                                                              | LTC2     | row     | pro  | zesz       | rzęb  | sińs | ling | , in     | wka  | nine | łodz  | sińs | vapi  | vidzi   | ęta  | wid   | ekar | erac   | iśnie | loda | por  | elińs | prov   |   |
| 🕀 🧰 2b (LO-50)                                                                                 |                                                                              | â        | B       | ã    | ō          | e     | e    | Ka   | Ra<br>Ka | Ka   | 2    | Å     | Å.   | N.    | N.      | Σ    | Ň     | E.   | S      | 1     | × .  | Za   | Z     | Żu     |   |
| 🕀 🥅 2c (LO-50)                                                                                 | Chlopiec (CH)                                                                |          | 0       |      |            | 0     |      |      |          |      |      |       |      |       | 0       | 0    |       | 0    | 0      |       |      | 0    | 0     |        |   |
| 🕀 🥅 3a (LO-50)                                                                                 | Dziewczynka (DZ)                                                             | 0        |         | 0    | 0          |       | 0    | 0    | 0        | 0    | 0    | 0     | 0    | 0     |         |      | 0     |      |        | 0     | 0    |      |       | 0      |   |
| 😠 🦳 3b (LO-50)                                                                                 | Indywidualne (IND)                                                           |          |         |      |            |       |      |      |          |      |      |       |      |       |         |      |       |      |        |       |      |      |       |        |   |
| 🗃 🥅 3c (LO-50)                                                                                 | Informatyka gr.1 (INF1)                                                      | 0        | 0       |      |            |       |      |      |          |      |      |       | 0    | 0     | 0       | 0    | 0     | 0    | 0      | 0     | 0    |      | 0     |        |   |
| 🗃 🥅 1at (T-50)                                                                                 | Informatyka gr.2 (INF2)                                                      |          |         | 0    | 0          | 0     | 0    | 0    | 0        | 0    | 0    | 0     |      |       |         |      |       |      |        |       |      | 0    |       | 0      |   |
| 😠 🥅 1bt (T-50)                                                                                 | Języki obce gr.1 (JO1)                                                       | 0        | 0       |      |            |       |      |      |          |      |      |       |      | 0     | 0       | 0    | 0     | 0    | 0      | 0     | 0    |      |       | 0      |   |
| 😠 🧰 2at (T-50)                                                                                 | Języki obce gr.2 (JO2)                                                       |          |         | 0    | 0          | 0     | 0    | 0    | ٢        | 0    | 0    | 0     | 0    |       |         |      |       |      |        |       |      | 0    | 0     |        |   |
| 😠 🧰 2bt (T-50)                                                                                 | WF_Chiopcy_1 (WF_C1)                                                         |          | 0       |      |            | 0     |      |      |          |      |      |       |      |       | 0       | 0    |       | 0    | 0      |       |      | 0    | 0     |        |   |
| 😠 🧰 3at (T-50)                                                                                 | Wf_Dziewczęta_1 (WF_D1)                                                      | 0        |         | 0    | 0          |       | 0    | 0    | ٢        | 0    | 0    | 0     | 0    | 0     |         |      | 0     |      |        | •     | •    |      |       | 0      |   |
| 😠 🧰 3bt (T-50)                                                                                 |                                                                              |          |         |      |            |       |      |      |          |      |      |       |      |       |         |      |       |      |        |       |      |      |       |        |   |
| 🕀 🧰 4at (T-50)                                                                                 |                                                                              |          |         |      |            |       |      |      |          |      |      |       |      |       |         |      |       |      |        |       |      |      |       |        |   |

Wyświetli się okno **Zmiana grup**, w którym po lewej stronie znajduje się lista wszystkich grup zdefiniowanych przez administratora w module *Administrowanie*.

5. Grupy dotyczące wycieczki przenieś z listy po lewej stronie na listę po prawej stronie i kliknij przycisk **Zapisz**..

| Zmiana grup                               |                   |                         | × |  |  |  |  |  |  |  |  |  |  |
|-------------------------------------------|-------------------|-------------------------|---|--|--|--|--|--|--|--|--|--|--|
| Wpisz, by wyszukać                        |                   | Grupa                   |   |  |  |  |  |  |  |  |  |  |  |
| Grupa                                     |                   | Informatyka gr.1 (INF1) |   |  |  |  |  |  |  |  |  |  |  |
| Technik informatyk (t.infor.)             |                   | Informatyka gr.2 (INF2) |   |  |  |  |  |  |  |  |  |  |  |
| Technik spedytor (t.spedytor)             |                   | Języki obce gr.1 (JO1)  |   |  |  |  |  |  |  |  |  |  |  |
| Technik pojazdów samochodowych (t.pojsam) |                   | Języki obce gr.2 (JO2)  | _ |  |  |  |  |  |  |  |  |  |  |
| Przedmioty zawodowe gr.1 (ZAW1)           |                   | WF_Chłopcy_1 (WF_C1)    | Ŷ |  |  |  |  |  |  |  |  |  |  |
| Przedmioty zawodowe gr.2 (ZAW2)           | >                 | Wf_Dziewczęta_1 (WF_D1) | + |  |  |  |  |  |  |  |  |  |  |
| WF_Dziewczęta_2 (WF_D2)                   | շիդ               |                         | + |  |  |  |  |  |  |  |  |  |  |
| WF_Chłopcy_2 (WF_C2)                      | $\sim$            |                         | * |  |  |  |  |  |  |  |  |  |  |
| Zaj. dodatkowe - uczestniczy (ZDU)        |                   |                         |   |  |  |  |  |  |  |  |  |  |  |
| Wycieczka - uczestniczy (WYC_U)           |                   |                         |   |  |  |  |  |  |  |  |  |  |  |
| Wycieczka - nie uczestniczy (WYC_NU)      |                   |                         |   |  |  |  |  |  |  |  |  |  |  |
|                                           |                   |                         |   |  |  |  |  |  |  |  |  |  |  |
|                                           |                   |                         |   |  |  |  |  |  |  |  |  |  |  |
|                                           | ✓ Zapisz 🚫 Anuluj |                         |   |  |  |  |  |  |  |  |  |  |  |

6. Kliknij przycisk **Zmień przynależność** i w oknie **Edycja przynależności** przypisz uczniów do odpowiednich grup (klikając wybrane komórki tabeli).

| Edycja przynależności              |                   |                             |                  |                          |                 |                       |                |                  |                      |                |                   |                    |                 |                |                     |               |                  |                |                   |                         |                  |                       |                 | × |
|------------------------------------|-------------------|-----------------------------|------------------|--------------------------|-----------------|-----------------------|----------------|------------------|----------------------|----------------|-------------------|--------------------|-----------------|----------------|---------------------|---------------|------------------|----------------|-------------------|-------------------------|------------------|-----------------------|-----------------|---|
|                                    | Bartczak Patrycja | Borowski Kacper Maksymilian | Dąbrowska Sandra | Grzeszczuk Ewelina Kinga | Jarzębina Piotr | Jasińska Beata Kamila | Kalinowska Ewa | Kamińska Justyna | Kawka Kalina Mirella | Kminek Paulina | Kołodziejczyk Ewa | Kosińska Katarzyna | Kwapisz Natalia | Kwidziński Jan | Mięta Daniel Maciej | Nowicka Julia | Piekarski Patryk | Sieracki Piotr | Wiśniewska Monika | Włodarczyk Klaudia Anna | Zaborowski Karol | Zieliński Dawid Rafał | Żubrowska Aneta |   |
| Informatyka gr.1 (INF1)            | ٢                 | ٢                           |                  |                          |                 |                       |                |                  |                      |                |                   | ٢                  | 0               | 0              | 0                   | ٢             | ٢                | ٢              | 0                 | 0                       |                  | ٢                     |                 | Π |
| Informatyka gr.2 (INF2)            |                   |                             | 0                | 0                        | 0               | 0                     | 0              | 0                | 0                    | 0              | 0                 |                    |                 |                |                     |               |                  |                |                   |                         | 0                |                       | 0               |   |
| Języki obce gr.1 (JO1)             | ۲                 | 0                           |                  |                          |                 |                       |                |                  |                      |                |                   |                    | 0               | 0              | ۲                   | 0             | 0                | 0              | 0                 | 0                       |                  |                       | 0               |   |
| Języki obce gr.2 (JO2)             |                   |                             | 0                | 0                        | 0               | ٢                     | 0              | 0                | 0                    | 0              | 0                 | 0                  |                 |                |                     |               |                  |                |                   |                         | ٢                | 0                     |                 |   |
| WF_Chiopcy_1 (WF_C1)               |                   | 0                           |                  |                          | 0               |                       |                |                  |                      |                |                   |                    |                 | 0              | 0                   |               | 0                | 0              |                   |                         | 0                | 0                     |                 |   |
| Wf_Dziewczęta_1 (WF_D1)            | 0                 |                             | 0                | 0                        |                 | ٢                     | 0              | 0                | 0                    | 0              | 0                 | 0                  | 0               |                |                     | 0             |                  |                | 0                 | 0                       |                  |                       | 0               |   |
| Wycieczka - nie uczestniczy (WYC_N | 0                 | 0                           |                  | 0                        |                 |                       | 0              | 0                |                      |                | 0                 |                    |                 | 0              |                     |               | 0                | 0              |                   | 0                       |                  |                       | 0               |   |
| Wycieczka - uczestniczy (WYC_U)    |                   |                             | 0                |                          | 0               | 0                     |                |                  | 0                    | 0              |                   | 0                  | 0               |                | 0                   | 0             |                  |                | 0                 |                         | 0                | 0                     |                 |   |
|                                    | √ Zapicz. ⊘ Anduj |                             |                  |                          |                 |                       |                |                  |                      |                |                   |                    |                 |                |                     |               |                  |                |                   |                         |                  |                       |                 |   |

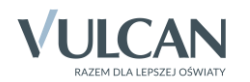

7. Zamknij okno Edycja przynależności, zapisując zmiany.

| 🐻 Dane dziennika            | Zmień przynależność Z              | mień li | iste an | up    |       |        |         |        |       |       |       |       |        |       |        |       |       |        |        |        |       |       |         |       |
|-----------------------------|------------------------------------|---------|---------|-------|-------|--------|---------|--------|-------|-------|-------|-------|--------|-------|--------|-------|-------|--------|--------|--------|-------|-------|---------|-------|
| 🗟 Ustawienia dziennika      |                                    |         |         |       |       |        |         |        |       |       |       |       |        |       |        |       |       |        |        |        |       |       |         |       |
| >> Uczniowie                |                                    |         | _       |       |       |        |         |        |       |       |       |       |        |       |        |       |       |        |        |        |       |       |         |       |
| >> Przedmioty i nauczyciele |                                    |         | nilia   |       | e     |        |         |        |       |       |       |       |        |       |        |       |       |        |        |        | æ     |       |         |       |
| >> Programy nauczania       |                                    |         | aksyı   |       | King  |        | ni<br>I |        |       | ro    |       |       |        |       |        |       |       |        |        |        | Ann   |       | Ť       |       |
| ›› Grupy                    |                                    | c)a     | er M    | ndra  | elina |        | Karr    | ro     | eu    | lire  | -     | wa    | zyna   |       |        | aciej |       | ~      |        | nika   | udia  | 2     | Rafi    | ta    |
| >> Uczniowie i przedmioty   |                                    | atry    | acp     | a Sar | × Ew  | Piotr  | eata    | ВE     | Just  | ina N | ulin  | zk    | atar   | atali | Jan    | e N   | ella  | atry   | ţ      | a Mo   | k Kla | d Ka  | awid    | Ane   |
| » Dyżurni                   |                                    | ak P    | /ski ł  | wska  | Inzoz | oina   | ka B    | wski   | iska  | a Ka  | k Pa  | ziejc | ska k  | SZ N  | iński  | Dan   | ka J  | ski F  | ki Pi  | ewsk   | ICZY  | ows   | ki D    | wska  |
| >> Dodatkowe informacje     |                                    | Bartcz  | Borow   | Dąbro | Grzes | Jarzęt | Jasińs  | Kalino | Kamiń | Kawka | Kmine | Kołod | Kosińs | Kwapi | Kwidzi | Mięta | Nowic | Piekar | Sierac | Wiśnie | włoda | Zabor | Zielińs | Żubro |
|                             | Chłopiec (CH)                      |         | 0       |       |       | 0      |         |        |       |       |       |       |        |       | 0      | 0     |       | 0      | 0      |        |       | 0     | 0       |       |
|                             | Dziewczynka (DZ)                   | 0       |         | 0     | 0     |        | 0       | 0      | 0     | 0     | 0     | 0     | 0      | 0     |        |       | 0     |        |        | 0      | 0     |       |         | 0     |
|                             | Indywidualne (IND)                 |         |         |       |       |        |         |        |       |       |       |       |        |       |        |       |       |        |        |        |       |       |         |       |
|                             | Informatyka gr.1 (INF1)            | 0       | 0       |       |       |        |         |        |       |       |       |       | 0      | 0     | 0      | 0     | 0     | 0      | 0      | 0      | 0     |       | 0       |       |
|                             | Informatyka gr.2 (INF2)            |         |         | 0     | 0     | 0      | 0       | 0      | 0     | 0     | 0     | 0     |        |       |        |       |       |        |        |        |       | 0     |         | 0     |
|                             | Języki obce gr.1 (JO1)             | 0       | 0       |       |       |        |         |        |       |       |       |       |        | 0     | 0      | 0     | 0     | 0      | 0      | 0      | 0     |       |         | 0     |
|                             | Języki obce gr.2 (JO2)             |         |         | 0     | 0     | 0      | 0       | 0      | 0     | 0     | 0     | 0     | 0      |       |        |       |       |        |        |        |       | 0     | 0       |       |
|                             | WF_Chłopcy_1 (WF_C1)               |         | 0       |       |       | 0      |         |        |       |       |       |       |        |       | 0      | 0     |       | 0      | 0      |        |       | 0     | 0       |       |
|                             | Vf_Dziewczęta_1 (WF_D1)            |         |         | ۲     | 0     |        | 0       | 0      | 0     | 0     | 0     | 0     | 0      | 0     |        |       | ۲     |        |        | 0      | 0     |       |         | ۲     |
|                             | Wycieczka - nie uczestniczy (WYC_N | 0       | 0       |       | 0     |        |         | 0      | 0     |       |       | 0     |        |       | 0      |       |       | 0      | 0      |        | 0     |       |         | 0     |
|                             | Wycieczka - uczestniczy (WYC_U)    |         |         | 0     |       | 0      | 0       |        |       | 0     | 0     |       | 0      | 0     |        | 0     | 0     |        |        | 0      |       | 0     | 0       |       |

### Wprowadzenie do planu lekcji zmian spowodowanych wycieczką

Jeśli zajęcia oddziału w czasie trwania wycieczki opiszemy w planie lekcji, to dokumentowanie lekcji oddziału będzie znacznie prostsze. Dodatkowo w *Witrynie ucznia i rodzica*, każdy uczeń zobaczy swój zmodyfikowany plan lekcji.

- 1. W dzienniku oddziału przejdź na stronę Plan oddziału.
- 2. Wyświetl plan na ten tydzień roku szkolnego, w którym odbywa się wycieczka, a następnie kliknij przycisk **Zmień**.

| 🔒 Dane dziennika             |     |                                            |                                                            |                                                            |                             |                                            |
|------------------------------|-----|--------------------------------------------|------------------------------------------------------------|------------------------------------------------------------|-----------------------------|--------------------------------------------|
| >> Opis dziennika            | Tyd | zień 17.10 - 23.10 2016                    | < >> Kopiuj istniejący                                     | plan                                                       |                             |                                            |
| >> Tematy                    | Pla | n oddziału                                 |                                                            |                                                            |                             | 8                                          |
| >> Tematy przedmiotami       |     |                                            |                                                            |                                                            |                             | <u></u>                                    |
| >> Frekwencja                |     | Poniedziałek,17.10.2016                    | Wtorek,18.10.2016                                          | Środa,19.10.2016                                           | Czwartek,20.10.2016         | Piątek,21.10.2016                          |
| >> Oceny bieżące             | 1   | wf [WF_D1] [NB] [2]<br>wf [WF_C1] [AW] [1] | j. niemiecki [JO2] [EK] [2]<br>j. niemiecki [JO1] [TB] [1] | j. niemiecki [JO2] [EK] [2]<br>j. niemiecki [JO1] [TB] [1] | j. polski [JS] [18]         | wf [WF_D1] [NB] [2]<br>wf [WF_C1] [AW] [1] |
| >> Sprawdziany               | 2   | wf [WF_D1] [NB] [2]                        | kultura [MC] [25]                                          | religia [GK] [23]                                          | j. angielski [JO1] [KP] [1] | religia [GK] [18]                          |
| Zadania domowe               | _   |                                            | 1 1 1 1 1 1 1 1 1 1 1 1 1 1 1 1 1 1 1                      | H I [1 0] [20]                                             | J. angleiski [JO2] [JJ] [2] | Fuml Faml                                  |
| Oceny śródroczne<br>i roczne | 3   | chemia [UP] [26]                           | j. angielski [JO1] [KP] [1]<br>j. angielski [JO2] [JJ] [2] | e_dia_bezp [LD] [28]                                       | przedsięb. [JK] [26]        | wos [KB] [25]                              |
| >> Oceny zachowania          | 4   | biologia [UP] [20]                         | j. angielski [JO1] [KP] [1]<br>j. angielski [JO2] [JJ] [2] | fizyka [LD] [25]                                           | chemia [UP] [27]            | historia [KB] [24]                         |
| >> Uwagi                     | 5   | informatyka [INF1] [AS] [26]               | matematyka [LD] [27]                                       | matematyka [LD] [24]                                       | zaj. wych. [LD] [23]        | przedsięb. [JK] [20]                       |
| >> Plan oddziału             |     | informatyka [INF2] [LD] [27]               |                                                            |                                                            |                             |                                            |
| ›› Wycieczki                 | 6   | j. polski [JS] [23]                        | j. polski [JS] [24]                                        | j. polski [JS] [20]                                        | historia [KB] [31]          | matematyka [LD] [16]                       |
| >> Wydarzenia                | 7   |                                            |                                                            |                                                            |                             |                                            |
| >> Kontakty z rodzicami      | 8   |                                            |                                                            |                                                            |                             |                                            |
| >> Obserwacje                | 9   |                                            |                                                            |                                                            |                             |                                            |
| >> Kontrola dziennika        | 10  |                                            |                                                            |                                                            |                             | 📌 Zmień                                    |
| 🗟 Ustawienia dziennika       |     |                                            |                                                            |                                                            |                             |                                            |

3. W oknie Edycja planu lekcji zmodyfikuj te pozycje planu lekcji, które zmieniły się z powodu wycieczki.

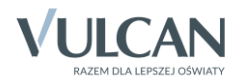

| Edycj | a planu lekcji                                                                              |                                                                                        |                                                                            |                                                            |                                            |                   | ×                      |
|-------|---------------------------------------------------------------------------------------------|----------------------------------------------------------------------------------------|----------------------------------------------------------------------------|------------------------------------------------------------|--------------------------------------------|-------------------|------------------------|
|       |                                                                                             |                                                                                        |                                                                            |                                                            |                                            |                   |                        |
|       | Poniedziałek,17.10.2016                                                                     | Wtorek,18.10.2016                                                                      | Środa,19.10.2016 📰                                                         | Czwartek, 20.10.2016                                       | Piątek,21.10.2016                          | Sobota,22.10.2016 | Niedziela,23.10.2016 📰 |
| 1     | wf [WF_D1] [NB] [2]<br>wf [WF_C1] [AW] [1]                                                  | j. niemiecki [JO2] [EK] [2]<br>j. niemiecki [JO1] [TB] [1]                             | j. niemiecki [JO2] [EK] [2]<br>j. niemiecki [JO1] [TB] [1]                 | j. polski [JS] [18]                                        | wf [WF_D1] [NB] [2]<br>wf [WF_C1] [AW] [1] | +                 | +                      |
| 2     | wf [WF_D1] [NB] [2]<br>wf [WF_C1] [AW] [1]                                                  | kultura [MC] [25]                                                                      | religia [GK] [23]                                                          | j. angielski [JO1] [KP] [1]<br>j. angielski [JO2] [JJ] [2] | religia [GK] [18]                          | +                 | +                      |
| 3     | chemia [UP] [26]                                                                            | j. angielski [JO1] [KP] [1]<br>j. angielski [JO2] [JJ] [2]                             | e_dla_bezp [LD] [28]                                                       | przedsięb. [JK] [26]                                       | wos [KB] [25]                              | +                 | +                      |
| 4     | biologia [UP] [20]                                                                          | j. angielski [JO1] [KP] [1]<br>j. angielski [JO2] [JJ] [2]                             | fizyka [LD] [25]                                                           | chemia [UP] [27]                                           | historia [KB] [24]                         | +                 | +                      |
| 5     | informatyka [INF1] [AS] [26]<br>informatyka [INF2] [LD] [27]                                | matematyka [LD] [27]                                                                   | matematyka [LD] [24]                                                       | zaj. wych. [LD] [23]                                       | przedsięb. [JK] [20]                       | +                 | +                      |
| 6     | j. polski [JS] [23]                                                                         | j. polski [JS] [24]                                                                    | j. polski [JS] [20]                                                        | historia [KB] [31]                                         | matematyka [LD] [16] 🕂                     | +                 | +                      |
| 7     | +                                                                                           | +                                                                                      | +                                                                          | +                                                          | +                                          | +                 | +                      |
| 8     | +                                                                                           | +                                                                                      | +                                                                          | +                                                          | +                                          | +                 | +                      |
| 9     | +                                                                                           | +                                                                                      | +                                                                          | +                                                          | +                                          | +                 | +                      |
| 10    | +                                                                                           | +                                                                                      | +                                                                          | +                                                          | +                                          | +                 | +                      |
| *     | mian na siatce dokonuje się za pomocą dwa<br>dla pozycji planu lekcji lub innych zajęć, dla | ukrotnego kiliknięcia na wybranę pozycię lu<br>których nie wybrano grupy domyślnie zos | b poprzez przecłągnięcie na siakę wybrane<br>tanie przypisany cały oddział | ij pozycji w celu jej skopiowania                          |                                            |                   |                        |
|       |                                                                                             |                                                                                        |                                                                            |                                                            |                                            |                   | 🗸 Zapisz 🚫 Anuluj      |

Aby zmodyfikować istniejącą pozycję, kliknij ją dwukrotnie.

| Środa,19.10.2016                                                                                                    | Czwartek,20.10.2016           | Piątek,21.10.2016                          |   |  |  |  |  |  |  |  |  |  |
|----------------------------------------------------------------------------------------------------|-------------------------------|--------------------------------------------|---|--|--|--|--|--|--|--|--|--|
| j. niemiecki [JO2] [EK] [2]<br>j. niemiecki [JO1] [TB] [1]                                                                                                    | . polski [JS] [18]            | wf [WF_D1] [NB] [2]<br>wf [WF_C1] [AW] [1] | + |  |  |  |  |  |  |  |  |  |
| Edycja pozycji planu lekcji                                                                                                    |                               |                                            | × |  |  |  |  |  |  |  |  |  |
| Termin:                                                                                                    | Czwartek,20.10.2016, lekcja   | 1, 08:00 - 08:45                           |   |  |  |  |  |  |  |  |  |  |
| Przedmiot: *                                                                                                    | Język polski (j. polski)      |                                            | * |  |  |  |  |  |  |  |  |  |
| Nauczyciel: *                                                                                                    | Siewka Jolanta [JS]           | ~                                          | × |  |  |  |  |  |  |  |  |  |
| Nauczyciel wspomagający:                                                                                                    |                               | ~                                          | × |  |  |  |  |  |  |  |  |  |
| Grupa:                                                                                                    | Wycieczka - nie uczestniczy ( | WYC_NU)                                    | ~ |  |  |  |  |  |  |  |  |  |
| Sala:                                                                                                    | 18                            | *                                          | × |  |  |  |  |  |  |  |  |  |
| Edycja:                                                                                                    | tej pozycji planu lekcji      |                                            | ~ |  |  |  |  |  |  |  |  |  |
| Data końcowa:                                                                                                    | 2017-06-29                    |                                            |   |  |  |  |  |  |  |  |  |  |
| *W przypadku edycji serii pozycji planu lekcji edytowana jest jedynie seria, która została wcześniej utworzona. Jeśli ma być przedłużony okres trwania serii to na nowo należy dodać pozycję planu lekcji z określeniem cyklu terminu. |                               |                                            |   |  |  |  |  |  |  |  |  |  |

Aby usunąć pozycję z planu, edytuj ją dwuklikiem, a następnie kliknij przycisk Usuń.

Aby dodać nową pozycję do planu, skorzystaj z ikony +. Aby w wyświetlonym formularzu opisać wycieczkę, zaznacz opcję **Inne zajęcia** i w polu **Inne zajęcia** wpisz nazwę zajęć.

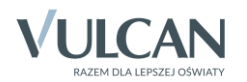

| Środa,19.10.2016                                         | Czwartek,20.10.2016 Piątek,21.10.2016            |
|----------------------------------------------------------|--------------------------------------------------|
| . niemiecki [JO2] [EK] [2]<br>. niemiecki [JO1] [TB] [1] | j. polski [WYC_NU] [JS] [18] wf [WF_C1] [AW] [1] |
| Dodawanie innych zajęć                                   |                                                  |
| 🔘 Pozycja planu lekcji                                   | Inne zajęcia                                     |
| Termin:                                                  | Czwartek,20.10.2016, lekcja 1, 08:00 - 08:45     |
| Inne zajęcia: *                                          | Wycieczka do Krakowa                             |
| Nauczyciel                                               | Drozdoń Lesław [LD]                              |
| Nauczyciel wspomagający:                                 | ~                                                |
| Grupa:                                                   | Wycieczka - uczestniczy (WYC_U)                  |
| Sala:                                                    | ×                                                |
| Cykl terminu                                             |                                                  |
| Data końcowa:                                            | 2016-10-23                                       |
| Występuje:                                               | jednorazowo 🗸                                    |
|                                                          |                                                  |
|                                                          | Zanisz 🚫 Anului                                  |
|                                                          | Copier Strategy                                  |

Pamiętaj, aby do każdej pozycji planu przypisać odpowiednią grupę zajęciową oraz aby zaznaczyć, że wprowadzane do planu zmiany są jednorazowe, a nie cykliczne.

Modyfikując plan lekcji możesz korzystać z funkcji kopiowania pozycji poprzez przeciąganie.

Inne zajęcia można dodawać do planu za pomocą ikon znajdujących się w nagłowkach kolumn, ale należy pamiętać, że pozycje dodane w ten sposób nadpisują istniejące pozycje.

|     |                 | Poniedziałek, 17.10.2016                                                                        | x                | Wtorek,18.10.2016                                                                          |                       | Środa,19.10.2016                                              | ×     | Czwartek,20.10.2016                                                 | Piątek,21.10.2016                                          | 200                 | Sobota,22.10.2016 |            | Niedziela,23.10.2016 | 9000   |
|-----|-----------------|-------------------------------------------------------------------------------------------------|------------------|--------------------------------------------------------------------------------------------|-----------------------|---------------------------------------------------------------|-------|---------------------------------------------------------------------|------------------------------------------------------------|---------------------|-------------------|------------|----------------------|--------|
|     | 1               | wf [WF_D1] [NB] [2]<br>wf [WF_C1] [AW] [1]                                                      | ÷                | j. niemiecki [JO2] [EK] [2]<br>j. niemiecki [JO1] [TB] [1]                                 | +                     | j. niemiecki [JO2] [EK] [2]<br>j. niemiecki [JO1] [TB] [1]    | +     | j. polski [WYC_NU] [JS] [18]<br>Wycieczka do Krakowa [WYC_U] [LD]   | wf [WYC_NU] [NB] [2]<br>Wycieczka do Krakowa [WYC_U        | i) [LD]<br>🕂        |                   | +          |                      | +      |
|     | 2               | wf [WF_D1] [NB] [2]<br>wf [WF_C1] [AW] [1]                                                      | ÷                | kultura [MC] [25]                                                                          | 4                     | religia [GK] [23]                                             | ÷     | j. angielski [WYC_NU] [KP] [1]<br>Wycieczka do Krakowa [WYC_U] [LD] | religia [WYC_NU] [GK] [18]<br>Wycieczka do Krakowa [WYC_U  | ı) (LD)<br>🕂        |                   | +          |                      | +      |
|     | 3               | chemia [UP] [26]                                                                                | ÷                | j. angielski [JO1] [KP] [1]<br>j. angielski [JO2] [JJ] [2]                                 | +                     | e_dla_bezp [LD] [28]                                          | +     | przedsięb. [WYC_NU] [JK] [26]<br>Wycieczka do Krakowa [WYC_U] [LD]  | wos [WYC_NU] [KB] [25]<br>Wycieczka do Krakowa [WYC_U      | ı] [LD]             |                   | +          |                      | +      |
|     | 4               | biologia [UP] [20]                                                                              | ÷                | j. angielski [JO1] [KP] [1]<br>j. angielski [JO2] [JJ] [2]                                 | 4                     | fizyka [LD] [25]                                              | +     | chemia [WYC_NU] [UP] [27]<br>Wycieczka do Krakowa [WYC_U] [LD]      | historia [WYC_NU] [KB] [24]<br>Wycieczka do Krakowa [WYC_U | ı] [LD]             |                   | +          |                      | +      |
|     | 5               | informatyka [INF1] [AS] [26]<br>informatyka [INF2] [LD] [27]                                    | ÷                | matematyka [LD] [27]                                                                       | 4                     | matematyka [LD] [24]                                          | ÷     | biologia [WYC_NU] [UP] [23]<br>Wycieczka do Krakowa [WYC_U] [LD]    | przedsięb. [JK] [20]<br>Wycieczka do Krakowa [WYC_U        | ı) [LD]<br>💠        |                   | +          |                      | +      |
|     | 6               | j. polski [JS] [23]                                                                             | ÷                | j. polski [JS] [24]                                                                        | 4                     | j. polski [JS] [20]                                           | +     | historia [WYC_NU] [KB] [31]<br>Wycieczka do Krakowa [WYC_U] [LD]    | matematyka [WYC_NU] [AS] [1<br>Wycieczka do Krakowa [WYC_U | .6]<br>/] [LD]<br>+ |                   | +          |                      | +      |
|     | 7               |                                                                                                 | ٠                |                                                                                            | . +                   |                                                               | ٠     | +                                                                   |                                                            | +                   |                   | +          |                      | +      |
|     | 8               |                                                                                                 | .+               |                                                                                            | . +                   |                                                               | ٠     | +                                                                   |                                                            | •                   |                   | +          |                      | +      |
|     | 9               |                                                                                                 | *                |                                                                                            | - *                   |                                                               | *     | +                                                                   |                                                            | *                   |                   | +          |                      | *      |
| 1 4 | 10              |                                                                                                 |                  |                                                                                            |                       |                                                               | *     |                                                                     |                                                            | - <b>*</b>          |                   | - <b>*</b> |                      | *      |
|     | - zmi<br>* - di | lan na slatce dokonuje się za pomocą dwukro<br>a pozycji planu lekcji lub innych zajęć, dla któ | trego<br>irych n | kliknięcia na wybraną pozycję lub poprzez p<br>ie wybrano grupy domyślnie zostanie przypia | zeciągnie<br>any cały | jcie na sladkę wybranej pozycji w celu jej skopiow<br>oddziel | vania |                                                                     |                                                            |                     |                   |            |                      |        |
|     |                 |                                                                                                 |                  |                                                                                            |                       |                                                               |       |                                                                     |                                                            |                     |                   |            | 🧹 Zapisz 🚫           | Anuluj |

4. Zamknij okno Edycja planu lekcji, zapisując zmiany.

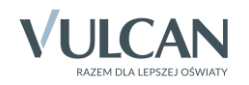

| 🐻 Dane    | dziennika           |     |                                            |                                                            |                                                            |                                                                     |                                                                  | _ |
|-----------|---------------------|-----|--------------------------------------------|------------------------------------------------------------|------------------------------------------------------------|---------------------------------------------------------------------|------------------------------------------------------------------|---|
| >> Opis d | lziennika           | Tyd | zień 17.10 - 23.10 2016 📑 <                | < >> Kopiuj istniejący plan                                |                                                            |                                                                     |                                                                  |   |
| >> Temat  | .y                  | Pla | n oddziału                                 |                                                            |                                                            |                                                                     | 8                                                                | ~ |
| >> Temat  | y przedmiotami      |     |                                            |                                                            |                                                            |                                                                     |                                                                  |   |
| >> Frekwe | encja               |     | Poniedziałek,17.10.2016                    | Wtorek,18.10.2016                                          | Środa,19.10.2016                                           | Czwartek, 20.10.2016                                                | Piątek,21.10.2016                                                |   |
| Oceny     | bieżące             | 1   | wf [WF_D1] [NB] [2]<br>wf [WF_C1] [AW] [1] | j. niemiecki [JO2] [EK] [2]<br>j. niemiecki [JO1] [TB] [1] | j. niemiecki [JO2] [EK] [2]<br>j. niemiecki [JO1] [TB] [1] | j. polski [WYC_NU] [JS] [18]<br>Wycieczka do Krakowa [WYC_U] [LD]   | wf [WYC_NU] [NB] [2]<br>Wycieczka do Krakowa [WYC_U] [LD]        |   |
| >> Spraw  | dziany<br>ia domowo | 2   | wf [WF_D1] [NB] [2]<br>wf [WF_C1] [AW] [1] | kultura [MC] [25]                                          | religia [GK] [23]                                          | j. angielski [WYC_NU] [KP] [1]<br>Wycieczka do Krakowa [WYC_U] [LD] | religia [WYC_NU] [GK] [18]<br>Wycieczka do Krakowa [WYC_U] [LD]  |   |
| , Oceny   | śródroczne          | 3   | chemia [UP] [26]                           | j. angielski [JO1] [KP] [1]<br>j. angielski [JO2] [JJ] [2] | e_dla_bezp [LD] [28]                                       | przedsięb. [WYC_NU] [JK] [26]<br>Wycieczka do Krakowa [WYC_U] [LD]  | wos [WYC_NU] [KB] [25]<br>Wycieczka do Krakowa [WYC_U] [LD]      |   |
| >> Oceny  | zachowania          | 4   | biologia [UP] [20]                         | j. angielski [JO1] [KP] [1]<br>j. angielski [JO2] [JJ] [2] | fizyka [LD] [25]                                           | chemia [WYC_NU] [UP] [27]<br>Wycieczka do Krakowa [WYC_U] [LD]      | historia [WYC_NU] [KB] [24]<br>Wycieczka do Krakowa [WYC_U] [LD] |   |
| ›› Uwagi  |                     | 5   | informatyka [INF1] [AS] [26]               | matematyka [LD] [27]                                       | matematyka [LD] [24]                                       | biologia [WYC_NU] [UP] [23]                                         | przedsięb. [JK] [20]                                             |   |
| Plan o    | ddziału             |     | informatyka [INF2] [LD] [27]               |                                                            |                                                            | Wycieczka do Krakowa [WYC_U] [LD]                                   | Wycieczka do Krakowa [WYC_U] [LD]                                |   |
| Wycie     | czki                | 6   | j. polski [JS] [23]                        | j. polski [JS] [24]                                        | j. polski [JS] [20]                                        | historia [WYC_NU] [KB] [31]<br>Whyciagtha da Krakowa [WV/C_U] [UD]  | matematyka [WYC_NU] [AS] [16]                                    |   |
| >> Wydar  | zenia               | 7   |                                            |                                                            |                                                            | wycieczka do krakowa [wrc_0] [ED]                                   | wycieczka do krakowa [wrc_0] [cb]                                |   |
| >> Kontal | kty z rodzicami     | 8   |                                            |                                                            |                                                            |                                                                     |                                                                  |   |
| >> Observ | wacje               | 9   |                                            |                                                            |                                                            |                                                                     |                                                                  |   |
| ›› Kontro | ola dziennika       | 10  |                                            |                                                            |                                                            |                                                                     |                                                                  |   |
| 🚯 Ustav   | vienia dziennika    |     |                                            |                                                            |                                                            |                                                                     | 📌 Zmień                                                          |   |

Jeśli na wycieczkę nie jedzie tylko kilku uczniów i będą oni uczestniczyli w lekcjach innego oddziału, to dla tej grupy uczniów powielamy plan tego oddziału.

Taką modyfikację planu powinien wykonać administrator w module *Administrowanie*, gdyż wychowawca może do pozycji planu lekcji przypisywać tylko nauczycieli uczących w oddziale, tj. wykazanych na stronie **Przedmioty i nauczyciele** (w module *Administrowanie* nie ma takiego ograniczenia).

### Rejestrowanie lekcji oddziału

#### Nauczyciel przebywający na wycieczce

Nauczyciel w widoku bieżącej lekcji w dniu wycieczki będzie widział w swoim planie lekcji, że ma zaplanowaną wycieczkę z grupą uczniów oddziału. Jeśli nauczyciel ma zaplanowane w tym dniu również lekcje w innych oddziałach, to na tych lekcjach należy zaplanować zastępstwa w module *Zastępstwa*.

| Dziennik 🛛             | Dziennik zaję                       | ć innych                             | Wydruki i ze                      |                 |                      |            |            |              |              |           |            |        |         |          | Droze | doń Lesław | [LD] |
|------------------------|-------------------------------------|--------------------------------------|-----------------------------------|-----------------|----------------------|------------|------------|--------------|--------------|-----------|------------|--------|---------|----------|-------|------------|------|
|                        |                                     |                                      | 24                                | 1               | -                    | 5          |            | 1            |              |           |            |        |         |          |       |            |      |
|                        |                                     |                                      |                                   |                 |                      | 5=         |            | =            |              |           |            |        |         |          |       | Start      |      |
| Lekcja                 | Dziennik<br>oddziału                | Rozkłady<br>materiału                | Rejestr                           | Rejestr<br>dzie | r kontroli<br>Annika | Arkusze    | Dos<br>mot | tęp<br>silny |              |           |            |        |         |          |       |            |      |
| 17.10 22.10            | 0.2016                              |                                      |                                   | 0.11            | 1                    |            |            |              | o 1:         |           |            |        | _       |          | _     | _          |      |
| 17.10 - 25.10          | 0 2010                              |                                      |                                   | Opis ie         | ekcji Frei           | wencja     | Oceny      | Uwagi        | Sprawoziany  | Zada      | nia domowe |        |         |          |       |            |      |
| + poniedz              | ziałek, 17 paz                      | dziernika 2                          | 016                               | 🕂 Ut            | wórz lekcję          |            |            |              |              |           |            |        |         |          |       |            |      |
| 🕀 🛄 wtorek,            | , 18 pażdzieri                      | nika 2016                            |                                   |                 |                      |            |            |              |              |           |            |        |         |          |       |            |      |
| 🕀 🛄 środa, 1           | 19 pażdzierni                       | ka 2016                              |                                   | D               | odawanie l           | ekcji      |            |              |              |           |            |        |         |          |       | ×          |      |
| czwarte                | ek, 20 pażdzie                      | ernika 2016                          |                                   |                 |                      |            |            |              |              |           |            |        |         |          |       |            |      |
|                        | a/WYC_U Wj                          | vcieczka do                          | Krakowa                           |                 | Typ zajęć:           |            | C          | Lekcja       |              |           |            | 💿 Inne | zajęcia |          |       |            |      |
| - <u>≡</u> 2. 1        |                                     | vcieczka do                          | Krakowa                           |                 | Nauczyciel:          |            | D          | ozdoń Les    | ław [LD]     |           |            |        |         |          |       |            |      |
| (Z                     | <del>а-теука</del><br>zastępstwo: [ | [DB] , sala                          | 24)                               |                 | -<br>                |            | 00         | d-i-sh       |              | ×         | anuna      |        |         |          |       |            |      |
| 1                      | a/WYC_U Wj                          | vcieczka do                          | Krakowa                           |                 | Grupa: •             |            | 00         | IUZId1       |              |           | grupa      |        |         |          |       |            |      |
| - 🗎 4, 1               | a/WYC_U Wj                          | vcieczka do                          | Krakowa                           | 1               | Inne zajęcia:        | *          | W          | ycieczka d   | o Krakowa    |           |            |        |         |          |       |            |      |
|                        | zastępstwo: [                       | [KC] , sala                          | 39)                               |                 | Zastępstwo:          |            | Ni         | e            |              |           |            |        |         |          |       | ~          |      |
| - 🗎 5. 1               | a/WYC_U Wj                          | vcieczka do                          | Krakowa                           |                 | Nauczyciał w         | coomagai   |            |              |              |           |            |        |         |          |       | × ×        |      |
| - 🗎 6. 1               | a/WYC_U Wj                          | vcieczka do                          | Krakowa                           |                 | Nauczyciel W         | sponagaja  | icy.       |              |              |           |            |        |         |          |       |            |      |
| - 🗎 7. <del>2</del> (1 | a Edukacja d<br>nieobecność:        | l <del>a bezpiecz</del><br>Uczniowie | <del>eństwa</del><br>zwolnieni do |                 | *Dla "innyc          | h zajęć" n | ie będzie  | można wy     | /stawiać oce | n cząstki | owych.     |        |         |          |       |            |      |
| 🖺 8.                   |                                     |                                      |                                   |                 |                      |            |            |              |              |           |            |        |         |          |       |            |      |
| 🗎 9.                   |                                     |                                      |                                   |                 |                      |            |            |              |              |           |            |        |         |          |       |            |      |
| 🗎 10.                  |                                     |                                      |                                   |                 |                      |            |            |              |              |           |            |        |         |          |       |            |      |
| 🕀 🧰 piątek, 2          | 21 październ                        | ika 2016                             |                                   |                 |                      |            |            |              |              |           |            |        |         |          |       |            |      |
| 🕀 🚞 sobota,            | 22 paździerr                        | nika 2016                            |                                   |                 |                      |            |            |              |              |           |            |        |         |          |       |            |      |
| 🕀 🚞 niedziela          | la, 23 paździe                      | ernika 2016                          |                                   |                 |                      |            |            |              |              |           |            |        |         | 🧹 Zapis: | : 0/  | Anuluj     |      |
|                        |                                     |                                      |                                   |                 |                      |            |            |              |              |           |            |        |         |          |       |            |      |
|                        |                                     |                                      |                                   |                 |                      |            |            |              |              |           |            |        |         |          |       |            |      |
|                        |                                     |                                      |                                   |                 |                      |            |            |              |              |           |            |        |         |          |       |            |      |
| <                      |                                     |                                      | >                                 |                 |                      |            |            |              |              |           |            |        |         |          |       |            |      |
|                        |                                     |                                      |                                   |                 |                      |            |            |              |              |           |            |        |         |          |       |            |      |

Rysunek 1. Rejestrowanie lekcji, na której jest zaplanowana wycieczka

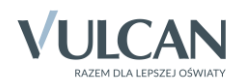

| 17.10 - 23.10 2016                                          | Opis I      | ekcji  | Frekwe | ncja Oo   | eny Uwagi     | Sprawdziany  | Zada  | inia do   | nowe   |     |         |         |        |        |       |         |                                             |   |
|-------------------------------------------------------------|-------------|--------|--------|-----------|---------------|--------------|-------|-----------|--------|-----|---------|---------|--------|--------|-------|---------|---------------------------------------------|---|
| <ul> <li></li></ul>                                         | Wido        | k dnia | Widok  | tygodniow | y 📝 Zmień i   | frekwencję 📢 | Zmień | i listę u | czniów | 0   | ) Dwul  | krotne  | klikni | ęcie w | e wpi | s frekv | wencji powoduje wyświetlenie historii wpisó | w |
| 🗉 🦲 środa, 19 października 2016                             |             |        | Nr     | Oddział   |               | czeń         |       |           |        | Czw | artek 2 | 20.10.2 | 2016   |        |       |         |                                             |   |
| 🖃 🗁 czwartek, 20 października 2016                          |             |        |        | o dublu.  | Ŭ             | c.c.u        | 1     | 2         | 3      | 4   | 5       | 6       | 7      | 8      | 9     | 10      |                                             |   |
| 1. 1a WYC_U Wycieczka do Krakowa                            | 2           |        | 3      | 1a        | Dąbrowska S   | andra        | ?     |           |        |     |         |         |        |        |       |         |                                             |   |
| - 🗎 2. 1a/WYC_U Wycieczka do Krakowa                        | 2           |        | 5      | 1a        | Jarzębina Pio | tr           | ?     |           |        |     |         |         |        |        |       |         |                                             |   |
|                                                             | 2           |        | 6      | 1a        | Jasińska Beat | ta Kamila    | ?     |           |        |     |         |         |        |        |       |         |                                             |   |
| 1a/WYC_U Wycieczka do Krakowa                               | 2           |        | 9      | 1a        | Kawka Kalina  | Mirella      | ?     |           |        |     |         |         |        |        |       |         |                                             |   |
| • 4. 1a/WYC_U Wycieczka do Krakowa<br><del>1ag Fizyka</del> | 2           |        | 10     | 1a        | Kminek Pauli  | na           | ?     |           |        |     |         |         |        |        |       |         |                                             |   |
| (zastępstwo: [KC] , sala 39)                                | 2           |        | 12     | 1a        | Kosińska Kata | arzyna       | ?     |           |        |     |         |         |        |        |       |         |                                             |   |
|                                                             | 2           |        | 13     | 1a        | Kwapisz Nata  | lia          | ?     |           |        |     |         |         |        |        |       |         |                                             |   |
| - 🖹 7. <del>2a Edukacja dla bezpieczeństwa</del>            | 2           |        | 15     | 1a        | Mięta Daniel  | Maciej       | ?     |           |        |     |         |         |        |        |       |         |                                             |   |
| (nieobecność: Uczniowie zwolnieni do                        | 2           |        | 16     | 1a        | Nowicka Julia | 1            | ?     |           |        |     |         |         |        |        |       |         |                                             |   |
| <u>≡</u> 8.<br><u></u> ≌ 9.                                 | 2           |        | 19     | 1a        | Wiśniewska M  | Monika       | ?     |           |        |     |         |         |        |        |       |         |                                             |   |
| 10.                                                         | 2           |        | 21     | 1a        | Zaborowski K  | Carol        | ?     |           |        |     |         |         |        |        |       |         |                                             |   |
| 🗉 🧰 piątek, 21 października 2016                            | 2           |        | 22     | 1a        | Zieliński Daw | id Rafał     | ?     |           |        |     |         |         |        |        |       |         |                                             |   |
| ⊞ 🧰 sobota, 22 października 2016                            |             |        |        |           |               |              |       |           |        |     |         |         |        |        |       |         |                                             |   |
| 🗄 🦳 niedziela, 23 października 2016                         | Obecnych    |        |        |           | 12            | 0            | 0     | 0         | 0      | 0   | 0       | 0       | 0      | 0      |       |         |                                             |   |
|                                                             | Nieobecnych |        |        |           | 0             | 0            | 0     | 0         | 0      | 0   | 0       | 0       | 0      | 0      |       |         |                                             |   |
| < >                                                         |             |        |        |           |               |              |       |           |        |     |         |         |        |        |       |         |                                             |   |

Rysunek 2. Karta Frekwencja – automatycznie utworzona lista uczestników wycieczki

#### Nauczyciel przeprowadzający lekcję z uczniami, którzy nie pojechali na wycieczkę

Lekcja będzie podpowiadana w planie lekcji nauczyciela w widoku bieżącej lekcji. Do lekcji zostaną automatycznie przypisani tylko uczniowie, którzy nie pojechali na wycieczkę

| Dziennik Dziennik zajęć innych Wydruki i zestawienia Pornoc                      | Siewka Jolanta [JS] |
|----------------------------------------------------------------------------------|---------------------|
| 🔚 🚺 📖 🕰 🚺 🖬 🖬                                                                    |                     |
|                                                                                  | 😭 Start             |
| oddziału materiału obserwacji dziennika ocen mobilny                             |                     |
| 17.10 - 23.10 2016 Opis lekcji Frekwencja Oceny Uwagi Sprawdziany Zadania domowe | (4)                 |
| 🐵 🦢 poniedziałek, 17 października 2016                                           |                     |
| 🟽 🦢 wtorek, 18 października 2016                                                 |                     |
| 🛛 🧰 środa, 19 października 2016 Dodawanie lekcij                                 |                     |
| 🖻 🧁 czwartek, 20 października 2016                                               | Ed.                 |
| Typ zajęć: 💿 Lekcja 💿 Inne zajęcia                                               | ۲ ygo               |
| Nauczyciel: Siewka Jolanta [JS]                                                  | Lo W                |
| 📓 3. 2b Język polski                                                             | × IalWVC NU         |
| 4. 2b Język polski Grupa. Grupa. Grupa                                           |                     |
| Przedmiot: * Język polski                                                        | ▼ 186.              |
| E 6. 2b Język polski Zastępstwo: Nie                                             | ✓ <sup>₹</sup>      |
| Naurzvial wsnomagajacy                                                           | <b>v</b> X          |
|                                                                                  |                     |
| - = 9.                                                                           |                     |
| III.                                                                             |                     |
| a priest, 21 pacuarente 2010                                                     |                     |
|                                                                                  |                     |
|                                                                                  |                     |
|                                                                                  |                     |
|                                                                                  | → Dalej 🚫 Anuluj    |
|                                                                                  |                     |
|                                                                                  |                     |

Rysunek 3. Rejestrowanie zaplanowanej lekcji uczniów, którzy nie pojechali na wycieczkę

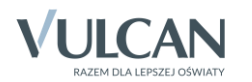

| 17.10 - 23.10 2016                     | Opis lekcj | i Frekw     | encja Oc    | eny Uwagi Sprawdziany       | Zada                | ania do   | mowe    |   |     |        |        |        |        |         |                      |               |
|----------------------------------------|------------|-------------|-------------|-----------------------------|---------------------|-----------|---------|---|-----|--------|--------|--------|--------|---------|----------------------|---------------|
| 🗄 🤖 poniedziałek, 17 października 2016 | Widok dr   | ia Wido     | k tygodniow | y 📝 Zmień frekwencję 📝      | Zmier               | ή listę ι | ıczniów | 0 | Dwu | krotne | klikni | ecie w | e wpis | frekwei | ncii powodute wyświe | etlenie histo |
| 🗄 🤖 wtorek, 18 października 2016       |            |             |             |                             |                     |           |         |   |     |        |        |        |        |         |                      |               |
| 🗄 🧰 środa, 19 października 2016        |            | Nr          | Oddział     | Uczeń                       | Czwartek 20.10.2016 |           |         |   |     |        |        |        |        |         |                      |               |
| czwartek, 20 października 2016         |            |             |             |                             | 1                   | 2         | 3       | 4 | 5   | 6      | 7      | 8      | 9      | 10      |                      |               |
| 1. 1a WYC_NU Język polski              | 2          | 1           | 1a          | Bartczak Patrycja           | ?                   |           |         |   |     |        |        |        |        |         |                      |               |
| - 📄 2. 2a Język polski                 | 2          | 2           | 1a          | Borowski Kacper Maksymilian | ?                   |           |         |   |     |        |        |        |        |         |                      |               |
| - 📓 3. 2b Język polski                 | 2          | 4           | 1a          | Grzeszczuk Ewelina Kinga    | ?                   |           |         |   |     |        |        |        |        |         |                      |               |
| E S                                    | 2          | 7           | 1a          | Kalinowska Ewa              | ?                   |           |         |   |     |        |        |        |        |         |                      |               |
| ■ 5.                                   | 2          | 8           | 1a          | Kamińska Justyna            | ?                   |           |         |   |     |        |        |        |        |         |                      |               |
| - 🖺 7.                                 | 1 🙎        | 11          | 1a          | Kołodziejczyk Ewa           | ?                   |           |         |   |     |        |        |        |        |         |                      |               |
| - 📓 8.                                 | 2          | 14          | 1a          | Kwidziński Jan              | ?                   |           |         |   |     |        |        |        |        |         |                      |               |
| 9.                                     | 2          | 17          | 1a          | Piekarski Patryk            | ?                   |           |         |   |     |        |        |        |        |         |                      |               |
| ⊨ 🗎 10.                                | 2          | 18          | 1a          | Sieracki Piotr              | ?                   |           |         |   |     |        |        |        |        |         |                      |               |
| 📒 sobota, 22 października 2016         | 2          | 20          | 1a          | Włodarczyk Klaudia Anna     | ?                   |           |         |   |     |        |        |        |        |         |                      |               |
| 🗄 🦲 niedziela, 23 października 2016    | 2          | 23          | 1a          | Żubrowska Aneta             | ?                   |           |         |   |     |        |        |        |        |         |                      |               |
|                                        |            |             |             |                             |                     |           |         |   |     |        |        |        |        |         |                      |               |
|                                        |            | Obecnycł    |             |                             |                     |           | 0       | 0 | 0   | 0      | 0      | 0      | 0      | 0       |                      |               |
|                                        |            | Nieobecnych |             |                             | 0                   | 0         | 0       | 0 | 0   | 0      | 0      | 0      | 0      | 0       |                      |               |

Rysunek 4. Karta Frekwencja – automatycznie utworzona lista uczniów, którzy nie pojechali na wycieczkę

Jeśli dla grupy uczniów, którzy nie pojechali na wycieczkę, wprowadzono plan innego oddziału, to uczniowie należący do tej grupy zostaną automatycznie przypisani do lekcji przeprowadzanych w tym oddziale.

| Dziennik        |                      |                       |                       |                       |                           |                   |                  |            |        |         |              | В        | ażant Maria [MB] |
|-----------------|----------------------|-----------------------|-----------------------|-----------------------|---------------------------|-------------------|------------------|------------|--------|---------|--------------|----------|------------------|
|                 |                      |                       | 24                    |                       | <u></u>                   |                   |                  |            |        |         |              |          | â Wyloguj        |
| Lekcja          | Dziennik<br>oddziału | Rozkłady<br>materiału | Rejestr<br>obserwacji | Rejestr ko<br>dzienni | ntroli Arkusze<br>ka ocen | Dostęp<br>mobilny |                  |            |        |         |              |          |                  |
| 17.10 - 23.10   | 0 2016               |                       |                       | Opis lekcj            | i Frekwencja              |                   |                  |            |        |         |              |          | ×                |
| 🕀 🚞 poniedz     | ziałek, 17 pa        | ździernika 2          | 016                   | 🕂 Utwór               | z lekcję                  |                   |                  |            |        |         |              |          | Pob              |
| 🕀 🛄 wtorek,     | , 18 paździe         | rnika 2016            |                       |                       |                           |                   |                  |            |        |         |              |          | iea -            |
| 🕀 🧰 środa, :    | 19 paździerr         | iika 2016             |                       |                       | Dodawanie le              | kcji              |                  |            |        |         |              |          | × i              |
| 🖃 🦾 czwarte     | ek, 20 pażdz         | iernika 2016          |                       |                       |                           | -                 |                  |            | -      |         |              |          | yzic             |
|                 | D+1d/WTL_            | NU MISLONA            |                       |                       | Typ zajęć:                | ۹                 | 🕖 Lekcja         |            | Inne 2 | zajęcia |              |          | goto             |
| - ₽ 3.5         | ibs Historia         |                       |                       |                       | Nauczyciel:               | B                 | ażant Maria [MB] |            |        |         |              |          | war              |
| - 🗎 4.2         | c Wiedza o           | społeczeństv          | vie                   |                       | Grupa: *                  | 00                | ddział           | <b>▼</b> g | rupa   | *       | 1a WYC_NU+1b |          | ydh              |
| 5.              |                      |                       |                       |                       | Przedmiot: *              | н                 | istoria          |            |        |         |              | ~        | plikć            |
| - 🗎 6.3         | Rc Historia          |                       |                       |                       | Zastępstwo:               | N                 | ie               |            |        |         |              | ~        | ă I              |
| ≣ /.            |                      |                       | 4                     |                       | Nauczyciel ws             | pomagajacy:       |                  |            |        |         |              | ~ ×      |                  |
| i⊒ 0.<br>iii 9. |                      |                       |                       |                       |                           |                   |                  |            |        |         |              |          |                  |
| 🗎 10.           |                      |                       |                       |                       |                           |                   |                  |            |        |         |              |          |                  |
| 🗉 🚞 piątek,     | 21 paździer          | nika 2016             |                       |                       |                           |                   |                  |            |        |         |              |          |                  |
| 🕀 🚞 sobota,     | , 22 paździer        | mika 2016             |                       |                       |                           |                   |                  |            |        |         |              |          |                  |
| 🗄 🚞 niedziel    | la, 23 paździ        | iernika 2016          |                       |                       |                           |                   |                  |            |        |         |              |          |                  |
|                 |                      |                       |                       |                       |                           |                   |                  |            |        |         |              |          |                  |
|                 |                      |                       |                       |                       |                           |                   |                  |            |        |         | 🔶 Dalej 🔇    | 🕽 Anuluj |                  |
|                 |                      |                       |                       |                       |                           |                   |                  |            |        |         |              |          | _                |

Rysunek 5. Rejestrowanie zaplanowanych zajęć międzyoddziałowych, w których uczestniczą uczniowie, którzy nie pojechali na wycieczkę

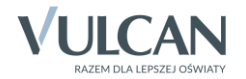

| Dziennik Dziennik zajęć innych Wydruki i ze                       | stawienia 🗌 Po              | omoc         |                       |                             |        |           |        |     |        |         |         |        |       |         |                                | Bażant Maria (M | 1B]   |
|-------------------------------------------------------------------|-----------------------------|--------------|-----------------------|-----------------------------|--------|-----------|--------|-----|--------|---------|---------|--------|-------|---------|--------------------------------|-----------------|-------|
| 🔤 🔽 RM 🕰                                                          |                             |              | <b>1</b>              | <b>.</b>                    |        |           |        |     |        |         |         |        |       |         |                                | 🔒 Wyloguj       |       |
| Lekcja Dziennik Rozkłady Rejestr<br>oddziału materiału obserwacji | Rejestr kontro<br>dziennika | oli Ark<br>o | b=<br>kusze<br>cen    | Dostęp<br>mobilny           |        |           |        |     |        |         |         |        |       |         |                                | A Start         |       |
| 17.10 - 23.10 2016                                                | Opis lekcji                 | Frekwen      | <mark>cja</mark> Ocer | ny Uwagi Sprawdziany        | Zada   | inia doi  | nowe   |     |        |         |         |        |       |         |                                |                 | ~     |
| 😐 🪞 poniedziałek, 17 października 2016                            | Widok dnia                  | Widok t      | ygodniowy             | 🖉 Zmień frekwencje 📝        | Zmień  | i liste u | czniów | G   | Dwu    | krotne  | kliknie | ecie w | e wni | s frekw | encii nowoduje wyświetlenie hi | storii wpisów   | 2     |
| 🕀 🧮 wtorek, 18 października 2016                                  |                             |              |                       |                             |        |           |        |     |        |         |         |        |       |         |                                |                 | jiera |
| 🗑 🦲 środa, 19 października 2016                                   |                             | Nr           | Oddział               | Uczeń                       |        | 2         |        | Czv | vartek | 20.10.2 | 2016    |        | 0     | 10      |                                |                 | nie p |
| Czwartek, 20 pazdziernika 2016                                    |                             | 1            | 10                    | Parteral: Datauria          | 1      | 2         | 3      | 4   | 5      | 6       | /       | 8      | 9     | 10      |                                |                 | orzyg |
|                                                                   |                             | 1            | 18                    | Bartczak Patrycja           | r      |           |        |     |        |         |         |        |       |         |                                |                 | Joto  |
| 3. 5bs Historia                                                   | -                           | 14           | 1a                    | Kwidzinski Jan              | 1      |           |        |     |        |         |         |        |       |         |                                |                 | Wan   |
| 🗄 4. 2c Wiedza o społeczeństwie                                   | 2                           | 23           | 1a                    | Zubrowska Aneta             | ?      |           |        |     |        |         |         |        |       |         |                                |                 | Ych   |
| - 🖺 5.                                                            | 2                           | 1            | 1b                    | Drzewiecka Edyta            | ?      |           |        |     |        |         |         |        |       |         |                                |                 | plik  |
| 6. 3c Historia                                                    | 2                           | 2            | 1b                    | Dukat Mateusz               | ?      |           |        |     |        |         |         |        |       |         |                                |                 | N N   |
| - 🗎 7.                                                            | 2                           | 3            | 1b                    | Grzegorzewska Sylwia        | ?      |           |        |     |        |         |         |        |       |         |                                |                 |       |
| <b>8</b> .                                                        | 2                           | 4            | 1b                    | Januszewska Malwina         | ?      |           |        |     |        |         |         |        |       |         |                                |                 |       |
| E 9.                                                              | 2                           | 5            | 1b                    | Kamiński Maciej             | ?      |           |        |     |        |         |         |        |       |         |                                |                 |       |
| 🗃 🧰 niatek. 21 października 2016                                  | 2                           | 6            | 1b                    | Kuraszewicz Paulina Ada     | ?      |           |        |     |        |         |         |        |       |         |                                |                 |       |
| 🗃 🦲 sobota, 22 października 2016                                  | 2                           | 7            | 1b                    | Kusak Daria                 | ?      |           |        |     |        |         |         |        |       |         |                                |                 |       |
| 🕀 🧰 niedziela, 23 października 2016                               | 2                           | 8            | 1b                    | Kwiatkowski Szymon          | ?      |           |        |     |        |         |         |        |       |         |                                |                 |       |
|                                                                   |                             | 9            | 1b                    | Majewska Diana              | ?      |           |        |     |        |         |         |        |       |         |                                |                 |       |
|                                                                   | 2                           | 10           | 1b                    | Muszyński Seweryn           | ?      |           |        |     |        |         |         |        |       |         |                                |                 |       |
|                                                                   | 0                           | 11           | 1b                    | Ostrowski Michał Bartłomiej | 7      |           |        |     |        |         |         |        |       |         |                                |                 |       |
|                                                                   | 0                           | 12           | 1b                    | Pekała Igor                 | 2      |           |        |     |        |         |         |        |       |         |                                |                 |       |
|                                                                   | 0                           | 13           | 1b                    | Ponielewicz Bartłomiej      | 7      |           |        |     |        |         |         |        |       |         |                                |                 |       |
|                                                                   | 0                           | 14           | 1b                    | Sadowski Jacek              | 2      |           |        |     |        |         |         |        |       |         |                                |                 |       |
|                                                                   |                             | 15           | 10                    | Skrawkowska Bóża Baula      | -      |           |        |     |        |         |         |        |       |         |                                |                 |       |
|                                                                   | ~                           | 10           | 10                    | Tamowska Maia               | r<br>2 |           |        |     |        |         |         |        |       |         |                                |                 |       |
|                                                                   | -                           | 10           | 10                    | rarnowska maja              | 1      |           |        |     |        |         |         |        |       |         |                                |                 |       |
|                                                                   | -                           | 1/           | TD                    | urban Leon                  | 1      |           |        |     |        |         |         |        |       |         |                                |                 |       |
|                                                                   | 2                           | 18           | 1b                    | Wysocka Emila Marzenna      | ?      |           |        |     |        |         |         |        |       |         |                                |                 |       |
|                                                                   | 2                           | 19           | 1b                    | Zieliński Eryk              | ?      |           |        |     |        |         |         |        |       |         |                                |                 |       |
|                                                                   | 2                           | 20           | 1b                    | Zychla Nikodem              | ?      |           |        |     |        |         |         |        |       |         |                                |                 |       |
|                                                                   |                             |              |                       |                             |        |           |        |     |        |         |         |        |       |         |                                |                 |       |
|                                                                   |                             |              |                       | Obecnych                    | 23     | 0         | 0      | 0   | 0      | 0       | 0       | 0      | 0     | 0       |                                |                 |       |
|                                                                   |                             |              |                       | Nieobecnych                 | 0      | 0         | 0      | 0   | 0      | 0       | 0       | 0      | 0     | 0       |                                |                 |       |

Rysunek 6. Karta Frekwencja – automatycznie utworzona lista uczniów, biorących udział w zajęciach

## Prezentacja zmian w planie lekcji w Witrynie ucznia i rodzica

Zmiany wprowadzone do planu lekcji publikowane są w *Witrynie ucznia i rodzica*. Dzięki temu każdy uczeń w tygodniu, w którym odbywa się wycieczka, widzi swój poprawny plan zajęć.

| Witryna ucznia       | i rodzi                        | ca             |                                                         |                                                     | Kontras                          |                                                       | Czcionka: A A A                                        |  |  |  |  |  |  |
|----------------------|--------------------------------|----------------|---------------------------------------------------------|-----------------------------------------------------|----------------------------------|-------------------------------------------------------|--------------------------------------------------------|--|--|--|--|--|--|
| Oceny                | Hereń                          |                | Datavia Partezak                                        |                                                     | Dzieppika                        | 12 2016                                               |                                                        |  |  |  |  |  |  |
| Frekwencja           | Uczen:                         |                | Patrycja Bartczak                                       | <b>`</b>                                            | Dziennik:                        | 14 2010                                               | <b>~</b>                                               |  |  |  |  |  |  |
| Egzaminy zewnętrzne  |                                |                |                                                         |                                                     |                                  |                                                       |                                                        |  |  |  |  |  |  |
| Uwagi i osiągnięcia  | wagi i osiągnięcia Plan lekcji |                |                                                         |                                                     |                                  |                                                       |                                                        |  |  |  |  |  |  |
| Uczeń na tle klasy   |                                |                |                                                         |                                                     |                                  |                                                       |                                                        |  |  |  |  |  |  |
| Dane ucznia          | ane ucznia                     |                |                                                         |                                                     |                                  |                                                       |                                                        |  |  |  |  |  |  |
| Plan lekcji          |                                |                |                                                         |                                                     |                                  |                                                       |                                                        |  |  |  |  |  |  |
| Lekcje zrealizowane  | Lekcia                         |                | poniedziałek                                            |                                                     |                                  |                                                       | piątek                                                 |  |  |  |  |  |  |
| Sprawdziany          |                                | lekcji         | 17.10.2016                                              | 18.10.2016                                          | 19.10.2016                       | 20.10.2016                                            | 21.10.2016                                             |  |  |  |  |  |  |
| Zadania domowe       | 1                              | 08.00          | Wychowanie                                              | lazyk niemiecki                                     | lazyk niemiecki                  | lezyk polski                                          | Wychowanie                                             |  |  |  |  |  |  |
| Szkoła i nauczyciele |                                | 08:45          | fizyczne [WF_D1]                                        | [J01]                                               | [J01]                            | [WYC_NU]                                              | fizyczne [WYC_NU]                                      |  |  |  |  |  |  |
| Pomoc                |                                |                | Brodziec Natalia                                        | Bargiel Tomasz                                      | Bargiel Tomasz                   | Siewka Jolanta                                        | Brodziec Natalia                                       |  |  |  |  |  |  |
| Dostęp mobilny       |                                |                | 2                                                       | 1                                                   | 1                                |                                                       | 2                                                      |  |  |  |  |  |  |
|                      | 2                              | 08:50<br>09:35 | Wychowanie<br>fizyczne [WF_D1]<br>Brodziec Natalia<br>2 | <i>Wiedza o kulturze<br/>Cierlik Mariusz<br/>25</i> | Religia<br>Kraska Grzegorz<br>23 | Język angielski<br>[WYC_NU]<br>Pleszka Katarzyna<br>1 | Religia <mark>[WYC_NU]</mark><br>Kraska Grzegorz<br>18 |  |  |  |  |  |  |

Rysunek 7. Plan lekcji ucznia, który nie pojechał na wycieczkę

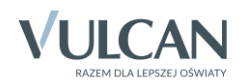

| Witryna ucznia       | a i rodzio                     | ca             | Kontrast: A A A Czcionka: A A                           |                                            |                                  |                                                                |                                                                |  |  |  |  |  |  |  |
|----------------------|--------------------------------|----------------|---------------------------------------------------------|--------------------------------------------|----------------------------------|----------------------------------------------------------------|----------------------------------------------------------------|--|--|--|--|--|--|--|
| Oceny                | Uczeń:                         |                | Sandra Dąbrowsk                                         | a 🗸                                        | Dziennik:                        | 1a 2016                                                        | ~                                                              |  |  |  |  |  |  |  |
| Frekwencja           |                                |                |                                                         |                                            | 1                                |                                                                |                                                                |  |  |  |  |  |  |  |
| Egzaminy zewnętrzne  | DI                             | - 1 - 1        |                                                         |                                            |                                  |                                                                |                                                                |  |  |  |  |  |  |  |
| Uwagi i osiągnięcia  | Wagi i osiągnięcia Plan lekcji |                |                                                         |                                            |                                  |                                                                |                                                                |  |  |  |  |  |  |  |
| Uczeń na tle klasy   |                                |                |                                                         |                                            |                                  |                                                                |                                                                |  |  |  |  |  |  |  |
| Dane ucznia          | Dane ucznia                    |                |                                                         |                                            |                                  |                                                                |                                                                |  |  |  |  |  |  |  |
| Plan lekcji          |                                |                |                                                         |                                            |                                  |                                                                |                                                                |  |  |  |  |  |  |  |
| Lekcje zrealizowane  | Lekcja                         |                |                                                         |                                            |                                  | czwartek                                                       | piątek                                                         |  |  |  |  |  |  |  |
| Sprawdziany          |                                | lekcji         | 17.10.2016                                              | 18.10.2016                                 | 19.10.2016                       | 20.10.2016                                                     | 21.10.2016                                                     |  |  |  |  |  |  |  |
| Zadania domowe       | 1                              | 08.00          | Wychowanie                                              | lezyk niemiecki                            | lazyk niemiecki                  | Wycieczka do                                                   | Wycieczka do                                                   |  |  |  |  |  |  |  |
| Szkoła i nauczyciele |                                | 08:45          | fizyczne [WF_D1]                                        | [J02]                                      | [JO2]                            | Krakowa [WYC_U]                                                | Krakowa [WYC_U]                                                |  |  |  |  |  |  |  |
| Pomoc                |                                |                | Brodziec Natalia                                        | Kobczyk Ewa                                | Kobczyk Ewa                      | Drozdoń Lesław                                                 | Drozdoń Lesław                                                 |  |  |  |  |  |  |  |
| Dostęp mobilny       |                                |                | 2                                                       | 2                                          | 2                                |                                                                |                                                                |  |  |  |  |  |  |  |
|                      | 2                              | 08:50<br>09:35 | Wychowanie<br>fizyczne [WF_D1]<br>Brodziec Natalia<br>2 | Wiedza o kulturze<br>Cierlik Mariusz<br>25 | Religia<br>Kraska Grzegorz<br>23 | Wycieczka do<br>Krakowa <mark>(WYC_U)</mark><br>Drozdoń Lesław | Wycieczka do<br>Krakowa <mark>[WYC_U]</mark><br>Drozdoń Lesław |  |  |  |  |  |  |  |

Rysunek 8. Plan lekcji ucznia, który pojechał na wycieczkę

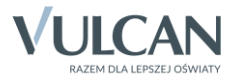